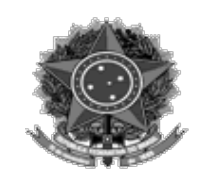

MINISTÉRIO DA DEFESA EXÉRCITO BRASILEIRO SECRETARIA DE ECONOMIA E FINANÇAS (Contadoria Geral-1841)

## DIEx nº 44-AGG/SEF - CIRCULAR EB: 64689.004089/2022-98

Brasília, 22 de junho de 2022.

Do Subsecretário de Economia e Finanças

Ao Sr Chefe do 10° Centro de Gestão Contabilidade e Finanças do Exército, Chefe do 11° Centro de Gestão Contabilidade e Finanças do Exército, Chefe do 12° Centro de Gestão Contabilidade e Finanças do Exército, Chefe do 1° Centro de Gestão Contabilidade e Finanças do Exército, Chefe do 2° Centro de Gestão Contabilidade e Finanças do Exército, Chefe do 3° Centro de Gestão Contabilidade e Finanças do Exército, Chefe do 3° Centro de Gestão Contabilidade e Finanças do Exército, Chefe do 3° Centro de Gestão Contabilidade e Finanças do Exército, Chefe do 5° Centro de Gestão Contabilidade e Finanças do Exército, Chefe do 5° Centro de Gestão Contabilidade e Finanças do Exército, Chefe do 6° Centro de Gestão Contabilidade e Finanças do Exército, Chefe do 7° Centro de Gestão Contabilidade e Finanças do Exército, Chefe do 8° Centro de Gestão Contabilidade e Finanças do Exército, Chefe do 8° Centro de Gestão Contabilidade e Finanças do Exército, Chefe do 8° Centro de Gestão Contabilidade e Finanças do Exército, Chefe do 8° Centro de Gestão Contabilidade e Finanças do Exército, Chefe do 8° Centro de Gestão Contabilidade e Finanças do Exército, Chefe do 8° Centro de Gestão Contabilidade e Finanças do Exército, Chefe do 8° Centro de Gestão Contabilidade e Finanças do Exército, Chefe do 8° Centro de Gestão Contabilidade e Finanças do Exército, Chefe do 8° Centro de Gestão Contabilidade e Finanças do Exército, Chefe do 8° Centro de Gestão Contabilidade e Finanças do Exército, Chefe do 9° Centro de Gestão Contabilidade e Finanças do Exército, Chefe do 9° Centro de Gestão Contabilidade e Finanças do Exército, Chefe do 9° Centro de Gestão Contabilidade e Finanças do Exército, Chefe do 9° Centro de Gestão Contabilidade e Finanças do Exército, Chefe do 9° Centro de Gestão Contabilidade e Finanças do Exército, Chefe do 9° Centro de Gestão Contabilidade e Finanças do Exército

Assunto: acesso aos Planos de Gestão no GPEx

Referência: DIEx nº 16128-Asse Gov Gest/VCh EME/EME, de 5 JUN 22.

1. Informo que a Nota de Coordenação nº 001-AGG/VCh/EME, de 24 de maio de 2022, constante da referência, determina aos ODS que forneçam às suas Organizações Militares Diretamente Subordinadas (OMDS) as orientações técnicas e metodológicas quanto ao manuseio da ferramenta Gestão de Projetos do Exército (GPEx).

2. Informo, ainda, que conforme o referido documento, os Planos de Gestão das OM's deverão ser objeto de verificação das auditorias realizadas pelo Centro de Gestão, Contabilidade e Finanças do Exército (CGCFEx) de vinculação.

3. Neste sentido, solicito que retransmitam às suas UG's apoiadas os procedimentos a serem seguidos por elas a fim de alterarem o nível de acesso a seus Planos de Gestão para " PROTEGIDO II", o que possibilitará a leitura dos mesmos pelos CGCFEx.

4. O quadro abaixo contém os procedimentos para classificação ou reclassificação do acesso aos planos de gestão para o nível "Protegido II":

| Procedimento para classificar o Plano de Gestão da OM no nível de acesso "Protegido II" |                                    |
|-----------------------------------------------------------------------------------------|------------------------------------|
| Planos já inseridos no GPEx                                                             | Planos ainda não inseridos no GPEx |

| <ul> <li>Acessar o GPEx.</li> <li>Selecionar módulo de "Gestão" para</li></ul>                             | <ul> <li>Acessar o GPEx.</li> <li>Selecionar módulo de "Gestão" para</li></ul>                          |
|----------------------------------------------------------------------------------------------------|----------------------------------------------------------------------------------------------------|
| abrir o menu. <li>Clicar em "Planejamento Estratégico".</li> <li>Clicar na tela na linha do plano que</li> | abrir o menu. <li>Clicar em "Planejamento Estratégico".</li> <li>No canto direito superior da tela</li> |
| deseja para "visualizar detalhes do                                                                        | "Planejamentos Estratégicos", clicar                                                                    |
| planejamento estratégico". <li>Vai abrir uma nova tela com</li>                                            | em "Filtros e Ações" para expandir o                                                                    |
| fluxograma do plano. <li>Nesta tela, ir no menu escrito "Ação",</li>                                       | campo. <li>Clicar em "Novo Plano Estratégico"</li>                                                      |
| clicar em "Editar Detalhamento". <li>Vai abrir a tela: "Editar Planejamento</li>                           | (símbolo: pasta e asterisco). <li>Ao abrir a nova tela "Adicionar</li>                                  |
| Estratégico". Nesta página, no campo                                                                       | Planejamento Estratégico", escolher, no                                                                 |
| "Nível de Acesso", escolher a opção                                                                        | campo "Nível de Acesso", a opção                                                                        |
| "Protegido II". <li>Clicar em salvar.</li> <li>Feito.</li>                                                 | "Protegido II". <li>Clicar em salvar.</li> <li>Feito.</li>                                              |

5. Por fim, para esclarecimentos que se fizerem necessários, coloco à disposição o Cel R1 CLARET, Adj AGG/SEF, por intermédio do ramal 3087 ou o 3º Sgt Augusto, Aux Tec software GPEx SG/5, no ramal 3156.

## Gen Div AIRES DE MELO JUREMA

Subsecretário de Economia e Finanças

## "1822 - 2022 - BICENTENÁRIO DA INDEPENDÊNCIA DO BRASIL SOBERANIA E LIBERDADE."